## 受注管理の初期設定

初回起動時は受注入力の画面が開きますので、画面上部の「初期設定」を押して、入力や印刷に必要な初期設定を行ってください。

| 受注入力 受注リスト 入金 | 会処理 商品マスタ 各種!                                                                     | 集計 初期設定                   |                                                       |                                | 終了   |
|---------------|-----------------------------------------------------------------------------------|---------------------------|-------------------------------------------------------|--------------------------------|------|
| <*            | <b>初</b><br>刀期設定><br><sup>社名表示</sup>                                              | 期設定ボタ                     | メンを押して初期<br>見積書メモ ※各帳票のメモ都                            | 設定を行ってく<br><sup>該変更できます。</sup> | ださい。 |
|               | ファイン<br>〒105-0004 東京都港区新<br>tel: 00-111                                           | 'テック<br>橘5-5-5<br>11-3333 | 下記の通りお見積申し上<br>納品書メモ                                  | げます。                           |      |
|               | ※見積書、納品書、請求書に表示さ<br>社名、住所、電話番号を登録して<br>字の大きさなども変更可能です。<br>帳票右上に右揃えで表示されま<br>振込先表示 | 対わる<br>(ください。<br>,<br>す。  | この度はご注文有難うござ<br>諸求書メモ<br>この度はご注文有難うござ<br>下記の通しご諸求申し」」 | いました。<br>いました。<br>げます。         |      |
|               | 三井住友銀行<br>普通 0123456<br>ファインテック<br>※8歳込手数料はご負担騙います。<br>※ませまいーまニーナわって何にひょうログ       | 5×                        | 見積有効期限 30 日<br>消費税区分 外税                               | ]16]                           |      |
|               | ★:前水香に変示される振り込み」は<br>登録してください。<br>請求書下段に左揃えで表示され。 次受注番号 000002 変更                 | ます。                       | 消費税率 5 %                                              | 6<br>町同時印刷する。<br>ーカーの          |      |
|               |                                                                                   |                           |                                                       | を使用する。                         |      |

初期設定が終わりましたら、商品マスタで商品の登録を行ってください。新規入力ボタンを 押して、受注入力で入力が必要な商品をすべて登録します。

|       | 商品マスタのボタンを押して商品を登録します。 |         |      |       |         |       |       |       |   |       |
|-------|------------------------|---------|------|-------|---------|-------|-------|-------|---|-------|
|       |                        |         |      |       |         |       |       |       |   |       |
| 受注入ナ  | 〕 受注リ                  | スト 入金処理 | 商品マス | ター各種集 | 計 PD期間分 | 定     |       |       |   | 終了    |
| 新規入   | . <del>ர</del>         |         | 1.   | 検索モード | 2. 検索実行 | 全レコード | 並び替   | ż     |   | 全 5 件 |
| 商品コード | 商品区分                   | 商品名     |      | 摘要    | 仕入単価    | 基本単価  | 粗利益   | 利益率   |   |       |
| 111   | フルーツ                   | バナナ     |      |       | 300     | 700   | 400   | 57.1% | × |       |
| 112   | フルーツ                   | 西瓜      |      |       | 1,200   | 3,200 | 2,000 | 62.5% | × |       |
| 113   | フルーツ                   | りんご     |      |       | 800     | 1,600 | 800   | 50.0% | × |       |
| 201   | 野菜                     | ┝マト     |      |       | 500     | 800   | 300   | 37.5% | × |       |
| 202   | 野菜                     | きゅうり    |      |       | 350     | 600   | 250   | 41.7% | × |       |

摘要や仕入単価は必要な場合のみ入力してください。商品コードは半角英数字6桁まで 登録可能です。(それ以上の桁数の場合、レイアウト表示で表示し切れない可能性が ございますので、レイアウトの調整を行ってください) 商品数が多い場合、商品区分を 登録しておくと検索時など商品区分で検索して登録済かどうかの確認が容易です。

## 受注の新規入力/入金入力

着信顧客管理の着信表示の画面のボタンから受注入力を開いた場合、確認のメッセージ が開きますので、新規作成ボタンを押すと新規に受注入力のデータが作成されて着信顧客 管理の登録された顧客の情報が申込者情報欄に自動入力されます。

| 受注入力  | 受注リスト 入金      | 処理 商品   | २८७           | 各種集            | 計 初期設定   | 数量   | 入力 1234   | 567            | 890   |     | 終了   |
|-------|---------------|---------|---------------|----------------|----------|------|-----------|----------------|-------|-----|------|
| 受注番号  | 受注日           |         | 受             | 主担当者           |          | 新規入力 | 削除        | 見積書            | へ」(納品 | 書へ  | 請求書へ |
| 申込者情報 |               |         |               | コード            | 商品名      |      | 摘要        | 基本単価           | 見積単価  | 数量  | 金額   |
| 電話番号  | X             | 分       | · ·           |                |          |      |           |                |       |     |      |
| 申込者名  |               |         |               |                |          |      |           |                |       |     |      |
| 部署名   |               | ○様○御    | Þ             |                | 新規       | 作成   | ボタンを選     | <del>【訳。</del> |       |     |      |
| 担当者名  |               |         |               |                |          |      | 1         |                |       |     |      |
| ⊤     | 住所1           |         |               |                |          |      |           |                |       |     |      |
| 住所2   |               | >       | メッセージ         | 9              |          | /    |           | _              |       |     |      |
| 住所3   |               |         | 電話番号          | : 012345       | 6789     |      |           |                |       |     |      |
| Eメール  |               |         | 名前: 鈴<br>の受注2 | 木 太郎<br>\力を新規( | に作成しますか? |      |           |                |       |     |      |
| 甲込メモ  |               |         |               |                | C        |      |           | _              |       |     |      |
| 日付情報  | ※空棚の場合、印刷時に自動 | 入力されます。 |               |                | Ŧ        | f規作成 | キャンセル     |                |       |     |      |
| 見積日   | 納品!           | 3       | -             |                |          |      |           |                |       |     |      |
| 見積有効期 | 月月日 諸求日       | 3       |               |                |          |      |           |                |       |     |      |
| 同電託来号 | 受注屍麻          |         | -             |                |          |      |           |                |       |     |      |
| 受注種   | 2/11/2/12<br> | 校金額 入金額 | <b>1</b>      |                |          |      |           |                |       |     |      |
|       |               |         |               | 2.40           |          |      | 消費税[      | 区分             |       | 小計  |      |
|       |               |         |               | 八五日            |          |      | 消費        | 税率             | % 消   | 費税額 |      |
|       |               |         |               | 入金台            | *        |      | 任入 #      | 粗利             | _     | 送料  |      |
|       |               |         |               |                |          |      | 粗利益率(小計-6 | ±70            | 合     | 計金額 |      |

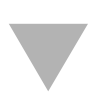

| 受注入力  | 受注リス       | <u>۲</u> ト | 入金処理  | Ŧ          | 商品マ  | スタ |   |
|-------|------------|------------|-------|------------|------|----|---|
| 受注番号( | 100001     | 受注日        | 2013  | /07/0      | 4(木) | 受  | 注 |
| 申込者情報 |            |            |       |            |      |    | : |
| 電話番号  | 0123456789 |            | 区分    | 自宅         |      | ¥. | L |
| 申込者名  | 鈴木 太郎      |            |       |            |      |    | L |
| 部署名   |            |            |       | ◉様         | ○御中  |    | ⊢ |
| 担当者名  |            |            |       |            |      |    | ┝ |
| Ŧ     | 105-0004   | 住所         | 1 東京都 | <b>š</b> β |      |    | E |
| 住所2   | 港区新橋0-     | -0-0       |       |            |      |    | L |
| 住所3   | 新橋マンショ     | ン1101      | I     |            |      |    | ⊢ |
| Eメール  |            |            |       |            |      |    | ⊢ |
| 申込メモ  |            |            |       |            |      |    | ┝ |
|       |            |            |       |            |      |    |   |
|       |            |            |       |            |      |    | - |

申込者情報が自動入力されます。

受注入力の画面で「新規入力」のボタンを押し、電話番号を入力してキーボードのEnterキー を押してカーソルを移動させて際に同じ電話番号で過去に受注入力の履歴がある場合は 「同電話番号履歴有り」という文字が表示されます。この文字をクリックすることで、過去の 履歴データで入力した申込者情報を自動で入力できます。

| ②電話番号を入力する。                  |                           | ①新規)                 | 入力ボタン<br><b>/</b>  | をクリ                                     | ックする。      |      |
|------------------------------|---------------------------|----------------------|--------------------|-----------------------------------------|------------|------|
| 受注入力 受注 スト 入金処理 花            | 錦田マスタ 各種集計                | 初期設定数量               | 入力 1234            | 567                                     | 890        | 終了   |
| 受注番号 000003 受注日 2013/07/05(  | 金) 受注担当者 担当者              | ¥2 新規入力              | 削除                 | 見積書へ                                    | 、(納品書へ)    | 請求書へ |
| 申込者情報 同電話番号履                 | 歴有り コード                   | 商品名                  | 摘要                 | 基本単価                                    | 見積単価 数量    | 金額   |
| 電話番号 0123456789 区分           |                           |                      | ×                  |                                         |            |      |
| 申込者名                         |                           |                      |                    |                                         |            |      |
| 部署名 ⑧様 〇                     |                           | 雷話番号履                | を有りまた              | 711.01                                  | する。        |      |
| 担当者名                         |                           |                      |                    |                                         | / 0/0      |      |
| 〒 住所1                        |                           |                      |                    |                                         |            |      |
| 住所2                          | X w tz = 3%               |                      |                    |                                         |            |      |
| 住所3                          |                           |                      |                    |                                         |            |      |
| Eメール                         | 直近の履歴から下記の情報<br>を押してください。 | を自動入力します。よろしけ        | れば「自動入力」ボタン        | ×                                       |            |      |
| 申込メモ                         | 区分:自宅 申込者名:鈴              | 木 太郎 〒105-0004       | 東京都港区新橋0-          | -                                       |            |      |
|                              | 0-0新作時マンション1101           | EX=//:sample@sample. |                    |                                         |            |      |
| 日付情報 ※空棚の場合、印刷時に自動入力されます。    |                           | 目動入力                 | キャンセル              |                                         |            |      |
| 目藉口 纳品口                      |                           |                      |                    |                                         |            |      |
|                              |                           |                      |                    |                                         |            |      |
|                              |                           | ④自動入力                | ボタンをク              | リック                                     | する。        |      |
| 同電話番号受注履歴 2件                 |                           | _                    |                    |                                         |            |      |
| 受注番号 受注日 諸求金額 入              | 金額                        | _                    | NU-111 - 112 - 112 | - A - A - E - A - A - A - A - A - A - A | .1. =1.    |      |
| 表示 000003 2013/07/05         |                           |                      | 消費税区               | ≦方 外税<br>(★ ► ► ★                       | 小TT<br>NHT |      |
| 表示 000001 2013/0//04 6,510 6 | 5,510 入金額                 | 《入金                  | 消費稅                | 2平 5 %                                  | 消費税額       |      |
|                              |                           |                      | 性人 粗               | 1本リ                                     | 送料         |      |
| L                            |                           |                      | 粗利益率(小計一仕)         | ~                                       | 合計金額       |      |

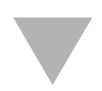

| 受注入力  | 受注リスト            | 入金処         | ŧ     | 商品マ  | २७       |  |  |
|-------|------------------|-------------|-------|------|----------|--|--|
| 受注番号( | 000003 受注        | 8 2013      | /07/0 | 5(金) | 受消       |  |  |
| 申込者情報 |                  |             |       |      |          |  |  |
| 電話番号  | 0123456789       | 区分          | 自宅    |      | <b>.</b> |  |  |
| 申込者名  | 鈴木 太郎            |             |       |      |          |  |  |
| 部署名   |                  |             | ◉様    | ○御中  |          |  |  |
| 担当者名  |                  |             |       |      |          |  |  |
| Ŧ     | 105-0004 住戸      | 所1 東京       | 都     |      |          |  |  |
| 住所2   | 港区新橋0-0-0        | )           |       |      |          |  |  |
| 住所3   | 新橋マンション110       | 新橋マンション1101 |       |      |          |  |  |
| Eメール  | sample@sample.co | m           |       |      |          |  |  |
| 申込メモ  |                  |             |       |      |          |  |  |
|       |                  |             |       |      |          |  |  |
|       |                  |             |       |      |          |  |  |

申込者情報が自動入力されます。

日付情報は印刷が必要な帳票の日付を入力してください。また右の商品は商品マスタで 登録の商品から商品コードで入力してください。入力後に商品マスタに登録した基本単価 が表示されますので、見積もりや納品時に値引きなどを行う場合は見積単価に変更した 金額を入力してください。見積単価を入力した場合、そちらの金額が優先されて計算表示 されます。また摘要など帳票に表示したい場合は入力してください。

> 商品入力でカーソルが数量に入った状態で ボタンを押すと数量をマウスで入力できます。

| 受注入力     | 受注リスト 入金処理 商品マスタ                      | 各種              | 集計 初期設定 数量       | 入力 1 2 3 4 | 567      | 890   |      | 終了    |
|----------|---------------------------------------|-----------------|------------------|------------|----------|-------|------|-------|
| 受注番号(    | 00001 受注日 2013/07/04(木) 3             | 彩注担当者           | 担当者2 新規入力        | 削除         | 見積書      | へ」(納品 | 書へ ] | 諸求書へ  |
| 申込者情報    |                                       | <b>–</b> –F     | 商品名              | 摘要         | 基本単価     | 見積単価  | 数量   | 金額    |
| 電話番号     | 0123456789 区分 自宅 🔹                    | 111             | バナナ              | ×          | 700      |       | 2    | 1,400 |
| 申込者名     | 鈴木 太郎                                 | 113             | りんご              | ×          | 1,600    |       | 3    | 4,800 |
| 部署名      | ●様 ○御中                                | $ \rightarrow $ |                  | ×          |          |       |      |       |
| 担当者名     |                                       |                 |                  |            | 各帳票      | 画面    | へ移   | 動して   |
| <b>–</b> | 105-0004 住所1 東京都                      |                 |                  |            | F        | 二日二で三 | *=7  | t     |
| 住所2      | 港区新橋0-0-0                             | 「日本」            |                  |            | FI       |       |      | 0     |
| 住所3      | 新橋マンション1101                           | <u> </u>        |                  |            |          |       |      |       |
| Eメール     |                                       |                 |                  |            |          |       |      |       |
| 申込メモ     |                                       |                 |                  |            |          |       |      |       |
|          |                                       |                 |                  |            |          |       |      |       |
| 日付情報     | ※空欄の場合、印刷時に自動入力されます。                  |                 |                  |            |          |       |      |       |
| 見積日      | 納品日 2013/07/05(金)                     |                 |                  | 0009a      |          | 11    |      |       |
| 見積有効其    | 服 30 日間 請求日 2013/07/05(金)             |                 | 人金日、人            | 金額が人       | カされ      | ます。   |      |       |
| 同電話番号    | 受注履歴 1 <b>件</b>                       |                 |                  |            |          |       |      |       |
| 受注理      |                                       |                 |                  |            |          |       |      |       |
| 表示 0000  | 01 201//07/04 6,510 6,510 🔶           | 24              | >□ 0019/07/05(☆) | 消費税        | 区分 外税    |       | 小計   | 6,200 |
|          |                                       | 7.3             | 2013/07/00(金)    | 消費         | 税率 5 9   | % 消   | 費税額  | 310   |
| 日作       | 1情報を入力                                |                 |                  | 仕入 3,000 🔅 | 粗利 3,200 |       | 送料   |       |
|          | · · · · · · · · · · · · · · · · · · · | EV.             | <sup>2</sup> л : | 粗利益率(小計一台  | ±入)51.6% | 合語    | 計金額  | 6,510 |

受注入力の画面の左下の同電話番号受注履歴には同じ電話番号で登録した受注データの 履歴がリスト表示されますので、表示ボタンを押して各受注画面へ移動できます。

|    | 見積  | 有効期限   | 30 日間         | 請求日   |        |   |     |     |     |
|----|-----|--------|---------------|-------|--------|---|-----|-----|-----|
| 17 | 司電話 | 播号受注   | 履歴 2 <b>件</b> |       |        |   |     |     |     |
|    |     | 受注番号   | 受注日           | 請求金額  | 入金額    |   |     |     |     |
| 1  | 表示  | 000003 | 2013/07/05    |       |        |   |     |     |     |
|    | 表示  | 000001 | 2013/07/04    | 6,510 | 6,510  |   | 人金  |     |     |
|    | -   |        |               |       |        |   | 入金額 |     |     |
|    |     | ヽボタ    | ンを押す          | まと過去  | の<br>履 | 歴 | へ移動 | かでき | ます。 |

画面上部の「入金処理」のボタンを押すと受注データの請求、入金情報を表示したリストの 画面へ移動しますので、未入金を検索したり、「<<入金」をクリックして入金入力が可能です。

| 受注入力 受注リスト 入金処理 商品マスタ 各種集計      | 初期設定       |       |            |       | 終了      |
|---------------------------------|------------|-------|------------|-------|---------|
| 未入金を検索 1.検索モード                  | 2. 検索実行    | 全レコード | 並び替え       |       | 全 2 件   |
| 受注番号 受注日 受注担当者 申込者名             | 請求日        | 請求金額  | 入金日        | 入金額   | 入金先     |
| 詳細 000001 2013/07/04 担当者2 鈴木 太郎 | 2013/07/05 | 6,510 | 2013/07/05 | 6,510 | 《 入金    |
| 詳細 000002 2013/07/04 担当者3 木村 二郎 | 2013/07/05 | 4,200 | 2013/07/06 | 4,200 | 《 入金    |
| 未入金を検索できます。                     | 受注         | 入力画   | 「面と同様      | 影にクリ  | ックで入金入力 |

## 各種集計印刷

画面上部の「各種集計」のボタンを押すと、日付範囲などの条件を指定して集計表を印刷 できる画面へ移動します。印刷したい条件を入力して右の印刷ボタンを押してください。

| 受注入力 📑 | 受注リスト 入金処理 商品マスタ 各種集計 初期職定 |                                                                                                    | 終了 |
|--------|----------------------------|----------------------------------------------------------------------------------------------------|----|
| 受注入力   | 会担以社 入金処理 商品マスタ 各種集計 初期該定  | <ul> <li>担当者別売上明細印刷</li> <li>担当者別売上集計印刷</li> <li>顧客別売上集計印刷</li> <li>顧客別売上集計印刷</li> <li>(2)印刷ボタンで</li> <li>印刷画面へ移動します。</li> </ul> | 終了 |
|        |                            |                                                                                                    |    |

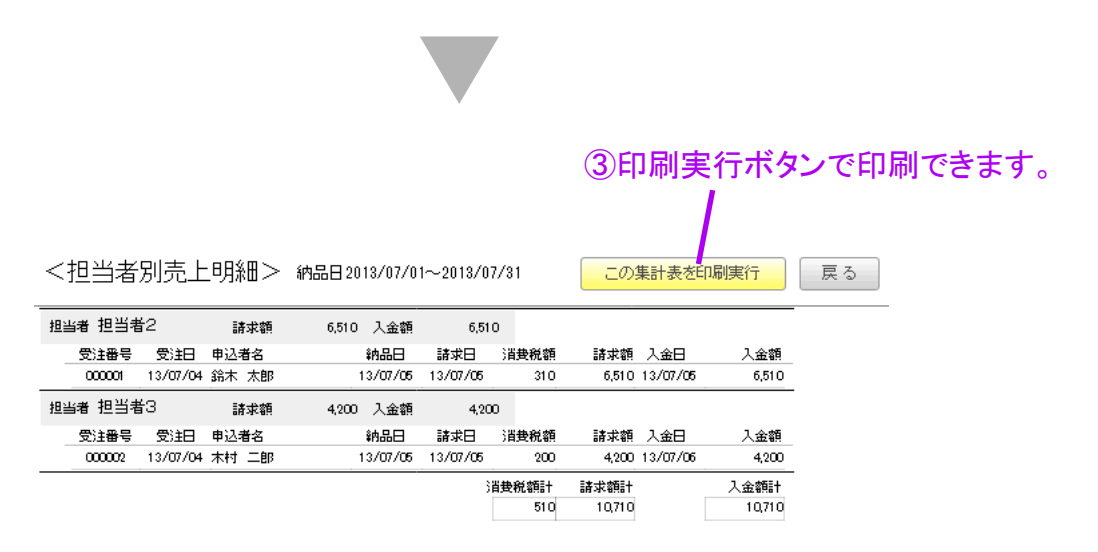

見積書、納品書、請求書、各種集計印刷で印刷実行ボタンを押してもプリンターがうまく動作しない場合は、スクリプトのプリンターの記憶の設定をし直してください。